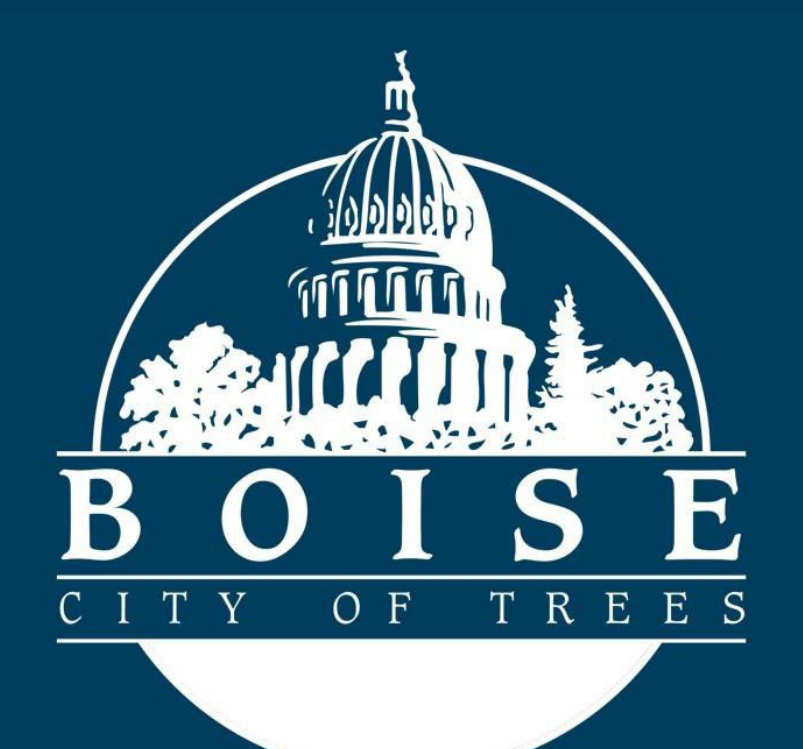

# Public Works Permitting: Users Guide

## Applying for Sewer Tap and Sewer Plug Permits:

## **Getting Started**

To apply for a City of Boise Sewer Tap or Sewer Plug Permit you will need to have a valid and registered account, prior to following this Guide.

To login or register for an account you will navigate to the City of Boise Permitting and Licensing homepage.

https://permits.cityofboise.org/CitizenAccess/Default.aspx

- If you already have an account enter your login credentials and click on the green **Login** button.
- If you do NOT have an account, click on New Users: Register for an Account.
  - Create your new account.
  - Enter you credentials and login.

| CITY of BOISE | HOME * SEARCH * APPLY * REQUEST * REPORTS                                                                                                    |                                                                                                    |
|---------------|----------------------------------------------------------------------------------------------------|----------------------------------------------------------------------------------------------------|
|               | City of Boise<br>Permitting and Licensing                                                                                                    |                                                                                                    |
|               |                                                                                                    |                                                                                                    |
|               |                                                                                                    | Search Records Q -                                                                                  |
|               | Welcome to City of Boise Permitting and Licensing<br>We are pleased to offer you access to permitting and licensing services online, powered by Accela".<br>By creating an account you will be able to view and apply for Boise City Clerk, Boise Fire Department,<br>and Planning and Development Services permits and licenses, check the status of pending requests<br>and activities, access payment information for permits and licenses, and more.<br>New to the system? Create an account using our step-by-step how-to-video. | Login<br>User Name or E-mail:<br>Password:                                                          |
|               | What would you like to do today?<br>You can view limited information without an account. To begin using the system, please log in, register<br>for an account, or select a feature below.                                                                                                    | Login<br>Remember me on this computer I've forgotten my password New Users: Register for an Account |

#### The Home Screen

Once you are logged in you will be on the home screen, this is the launch pad for the application process. You can access the Sewer Tap and Sewer Plug Permit Applications by clicking **APPLY** then **Public Works** from the dropdown.

| CITY of BOISE | HOME *                   | SEARCH - | APPLY -                                               | REQUEST -        | REPORTS                     |
|---------------|--------------------------|----------|-------------------------------------------------------|------------------|-----------------------------|
| ci<br>F       | ty of Boise<br>Permittin | g ar     | Building<br>ire<br>icenses<br>Manning<br>Public Works | ng               |                             |
|               |                          |          | LOG                                                   | ged in as:John F | Public My Saved Projects (0 |

Check the box to confirm that you have read and accepted the **General Disclaimer** then click on the green **Continue Application** button.

| Online Application                                                                                                    |     |
|----------------------------------------------------------------------------------------------------|-----|
| Welcome to the City of Boise's Online Permitting System. Using this system you can submit and update information, pay fees, schedule inspections, tra<br>the status of your application, and print your final record all from the convenience of your home or office, 24 hours a day.                                                                                                    | ack |
| Please "Allow Pop-ups from This Site" before proceeding. You must accept the General Disclaimer below before beginning your application.                                                                                                    |     |
| General Disclaimer<br>While the City of Boise attempts to keep its Web information accurate and timely, the City of Boise neither warrants nor makes representations as<br>to the functionality or condition of this Web site, its suitability for use, freedom from interruptions or from computer virus, or non-infringement of<br>proprietary rights. Web materials have been compiled from a variety of sources and are subject to change without notice from the City of Boise as<br>a result of updates and corrections. |     |
| All trademarks and service marks contained in or displayed on this website are the property of their respective owners. Any commercial use of the materials stored on this Web site is strictly prohibited without the prior written permission of the City of Boise.                                                                                                    |     |
| I have read and accepted the above terms.                                                                                                    | v   |

On the **Select a Record Type** page click on the **Public Works Permit** dropdown, select the radio button next to the permit type you wish to apply for then click on the green **Continue Application** button.

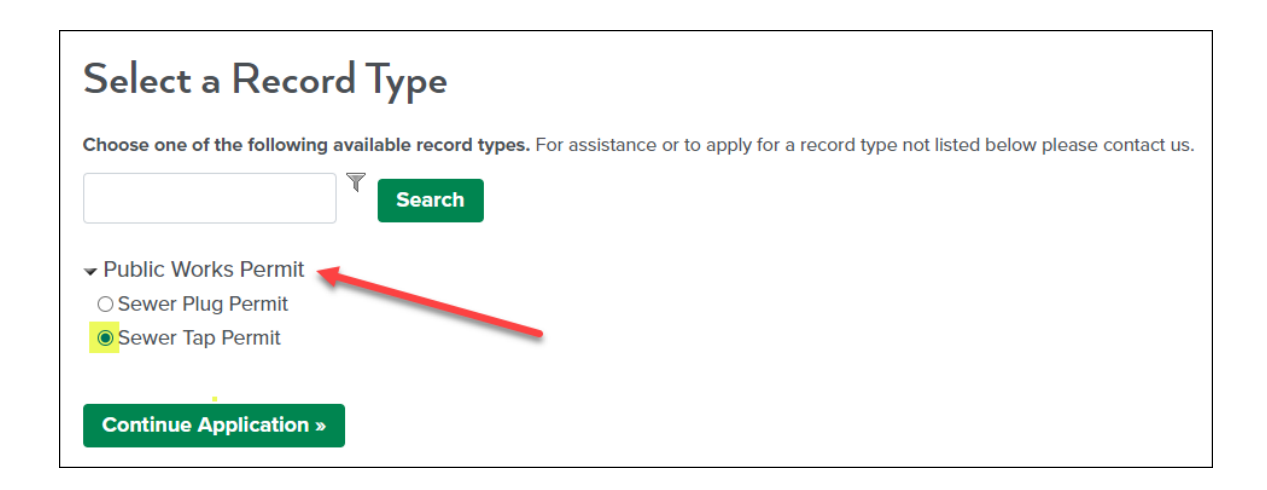

## Sewer Tap Permit Application:

#### NOTE: For Sewer Plug Permit Application, proceed to page 10.

## Step 1: Requirements>Certification

Check the box to confirm that you have read and understand the permit specific terms and conditions then click on the green **Continue Application** button.

| Step 1:Requirements>Certification This permit process requires the following: | n                |
|-------------------------------------------------------------------------------|------------------|
| Requirements Certification                                                    |                  |
| CERTIFICATION                                                                 |                  |
| *I have read and understand the terms and conditions above:                   |                  |
| Continue Application » Save                                                   | and resume later |

NOTE: If at any time during the application process you are not ready to proceed, you can click the **Save and resume later** button.

## Step 1: Requirements>Licensed Professional

Under **LICENCESED PROFESSIONAL** you will need to complete the required fields noted by a red asterisk (\*) then click on the green **Continue Application** button. (*For Sewer Tap Permits a State Public Works License is required*)

| Step 1:Requirements>Licensed Professional |   |                                        |  |  |
|-------------------------------------------|---|----------------------------------------|--|--|
| province of the second of                 |   | •Indicates a required field.           |  |  |
| LICENSED PROFESSIONAL                     |   |                                        |  |  |
| *License Type:                            |   | State Public Works                     |  |  |
| *License Number: (                        | 0 | ***Valid License Number is Required*** |  |  |
| *Vendor:                                  |   |                                        |  |  |
| *Vendor Phone Number:                     |   |                                        |  |  |
|                                           |   |                                        |  |  |
| Continue Application »                    |   | Save and resume later                  |  |  |

# Step 2: Project Location>Address Information

Enter the project location **Address** information then click on the green **Search** button. The address, parcel, and owner information on record with the City of Boise will populate automatically.

| Step 2:Project L                                           | ocation>Address Informat                                               | tion                                            |                                        | • indi                  | cates a required field.         |
|------------------------------------------------------------|------------------------------------------------------------------------|-------------------------------------------------|----------------------------------------|-------------------------|---------------------------------|
| Address                                                    |                                                                        |                                                 |                                        |                         |                                 |
| To add your address<br>owner information or<br>Street No.: | , enter the street number, and the<br>n record with the City of Boise. | first 3 digits of the street name<br>Direction: | then click on "Search"<br>Street Type: | This will pull up the a | ddress, parcel and<br>Unit No.: |
| 150                                                        | САР                                                                    | Select v                                        | Select V                               | Select 🗸                |                                 |
| Search Clea                                                | ar                                                                     |                                                 |                                        |                         |                                 |

NOTE: If there are multiple addresses returned in a search, select the radio button next to the correct address.

Review and confirm the correct **Address**, **Parcel** and **Owner** information has populated, scroll to the bottom of the page, and click on the green **Continue Application** button.

| Step 2:Project L<br>Address                | ocation>Address Information                                            | on                                                                                                    |                            |                                                                                                    |                        |
|--------------------------------------------|------------------------------------------------------------------------|----------------------------------------------------------------------------------------------------|----------------------------|----------------------------------------------------------------------------------------------------|------------------------|
| To add your address<br>owner information o | , enter the street number, and the finn record with the City of Boise. | irst 3 letters of the street nar                                                                                | me then click on "Sear     | ch". This will pull up tł                                                                                                    | ne address, parcel and |
| * Street No.:                              | * Street Name:                                                         | Direction:                                                                                                    | Street Type:               | Unit Type:                                                                                                    | Unit No.:              |
|                                            |                                                                        | المسجى المحاطيليس                                                                                               |                            |                                                                                                    |                        |
| Parcel                                     |                                                                        |                                                                                                    | - Q.                       |                                                                                                    |                        |
| *Parcel Number:                            |                                                                        | a far and a far and a far a far a far a far a far a far a far a far a far a far a far a far a far a far a far a |                            | and the second second sec |                        |
| Owner                                      |                                                                        |                                                                                                    |                            |                                                                                                    |                        |
| Owner Name:                                | 0                                                                      | manas                                                                                                    | a generation of the second |                                                                                                    |                        |
| Search Cle                                 | ar                                                                     |                                                                                                    |                            |                                                                                                    |                        |
| Continue Appli                             | cation »                                                               |                                                                                                    |                            | s                                                                                                    | ave and resume later   |

## Step 3: Project Details>Contacts

You must enter the required **Contractor** information; the **Onsite Contact** information is optional.

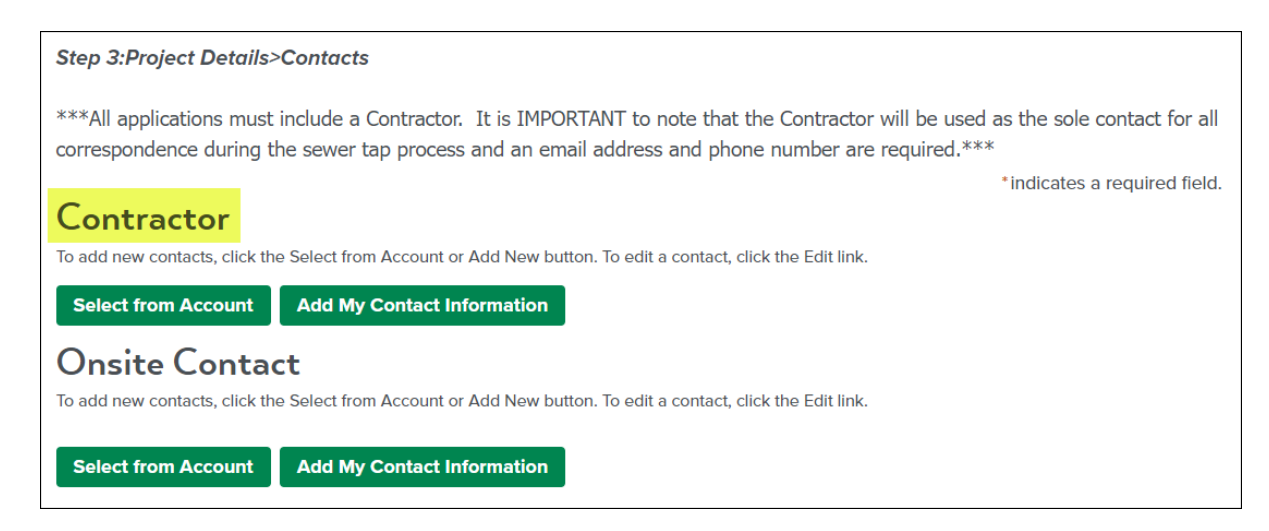

There are two ways to enter contact information, by clicking on **Select from Account** or clicking on **Add My Contact Information**.

Select from Account Add My Contact Information

Clicking on the **Select from Account** button will take you to the **Select Contact from Account** screen where you will be able to select the radio button next to the desired contact, then click on the green **Continue** button.

| Select Contact from Account                                                                                                    |                       |             |               |  |  |
|----------------------------------------------------------------------------------------------------|-----------------------|-------------|---------------|--|--|
| Select a contact to attach to this application.<br>If the contact has multiple addresses, you can select which to use in the next step. |                       |             |               |  |  |
| Show                                                                                                    | ing 1-2 of 2          |             |               |  |  |
|                                                                                                    | Category              | Туре        | Name          |  |  |
| ۲                                                                                                    | Associated<br>Contact | Applicant   | John Q Public |  |  |
| 0                                                                                                    | Associated<br>Owner   |             | CITY OF BOISE |  |  |
| Co                                                                                                    | ntinue Disc           | ard Changes |               |  |  |

Clicking on the **Add My Contact Information** button will take you to the **Contact Information** screen, you will need to complete the required fields noted by a red asterisk (\*) and any optional fields desired, then click on the green **Continue** button.

| Contact Information                 |
|-------------------------------------|
| *First: *Last: Name of Business     |
| Primary Phone:     Secondary Phone: |
| *Address Line 1:                    |
| *City: *State: *Zip:<br>Select      |
| *Email:                             |
| Continue Clear Discard Changes      |

Once the contact(s) you created have successfully been added to the account click on the green **Continue Application** button.

| <ul> <li>Contact added successfully.</li> </ul> |  |  |
|-------------------------------------------------|--|--|
| John Public                                     |  |  |
| jqpublic@gmail.com                              |  |  |
| Home phone:208-555-1212                         |  |  |
| Mobile Phone:                                   |  |  |
| Work Phone:                                     |  |  |
| Fax:                                            |  |  |
| Edit Remove                                     |  |  |
| Continue Application »                          |  |  |

## Step 3: Project Details>Information

Add the **Service Line Material/Size** information then click on the green **Continue Application** button.

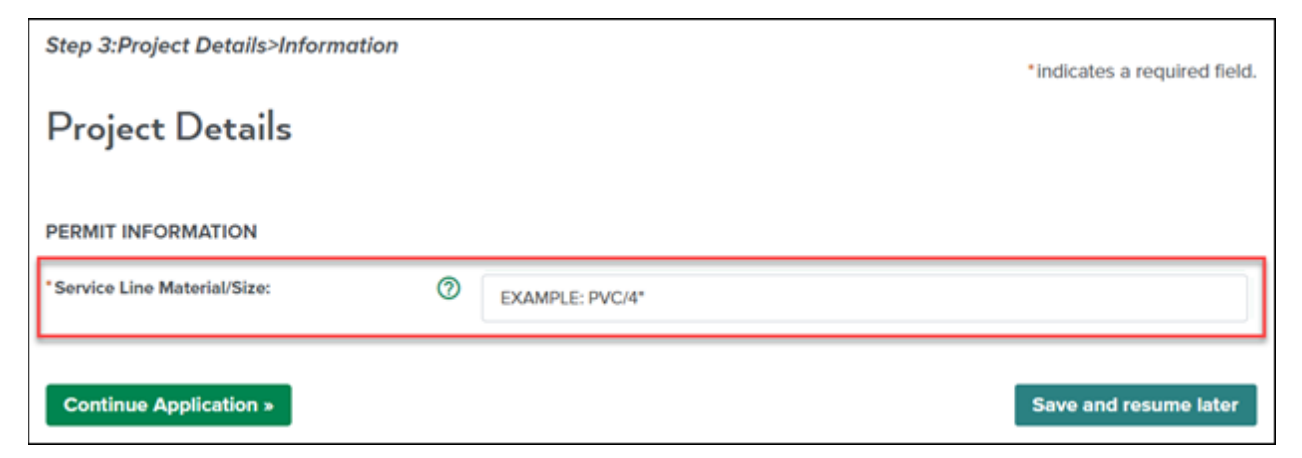

## Step 4: Review

Finally, review all the application data for accuracy, check the digital signature agreement box at the bottom of the page then click the green **Continue Application** button to submit your Sewer Tap Permit Application.

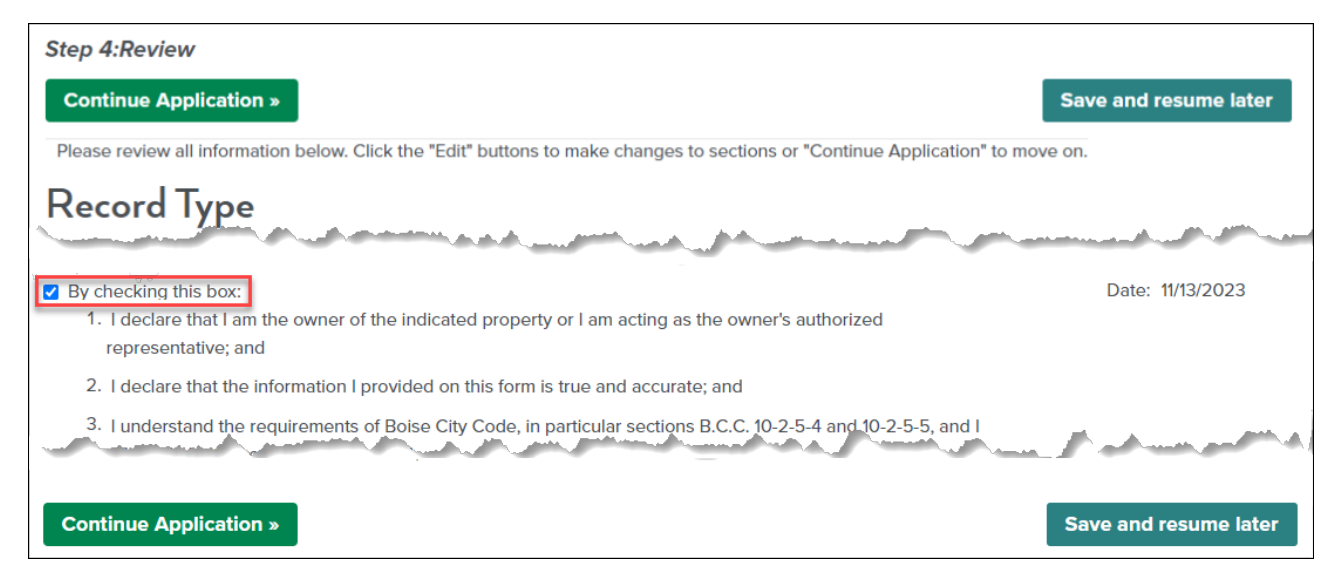

## Step 3: Receipt and Confirmation

Congratulations, your Sewer Tap Application has been successfully submitted!

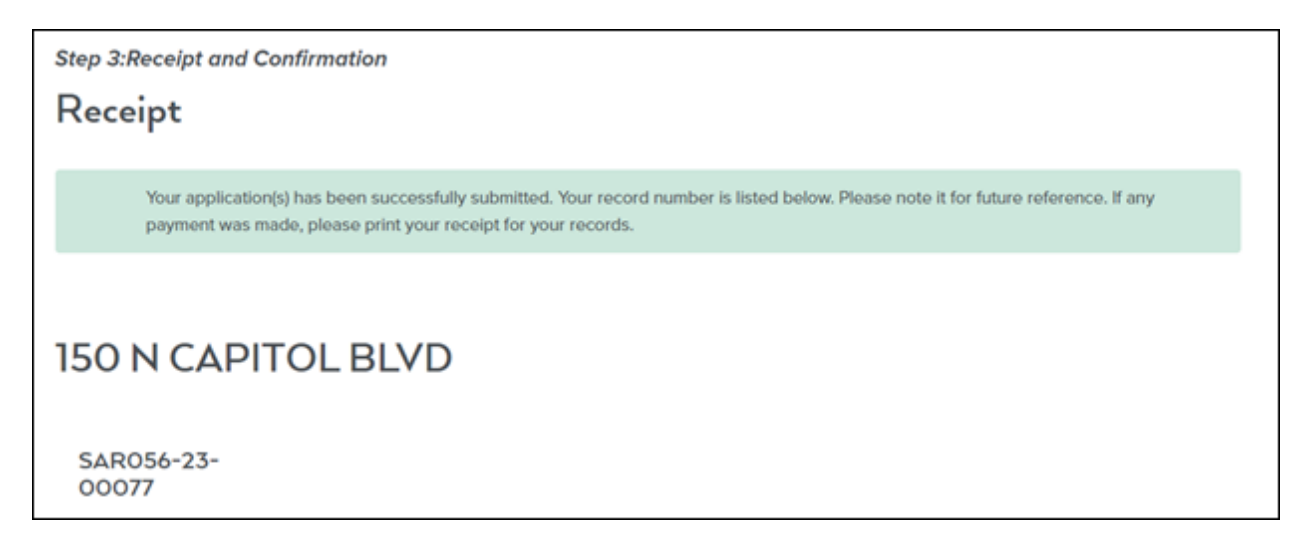

NOTE: Copy this page and print and/or save receipt information for your records.

# Sewer Plug Permit Application:

#### Step 1: Requirements>Certification

First, check the box to confirm that you have read and understand the permit specific terms and conditions then scroll down to **PERMIT INFORMATION**.

| Step 1:Requirements>Certification This permit process requires the following: |
|-------------------------------------------------------------------------------|
| Requirements/Certification                                                    |
| CERTIFICATION                                                                 |
| *I have read and understand the information above:                            |

#### Add the **Service Line Material/Size** information.

| Information                  |                 |
|------------------------------|-----------------|
| PERMIT INFORMATION           |                 |
| *Service Line Material/Size: | EXAMPLE: PVC/4" |

Select the appropriate radio button to answer the **Demolition/Deconstruction** permit question.

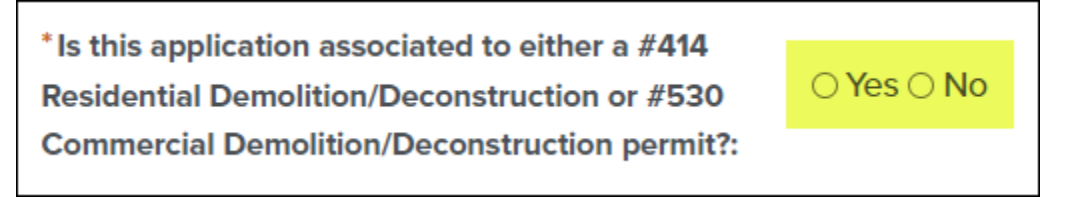

#### If **NO** click on the green **Continue Application** button.

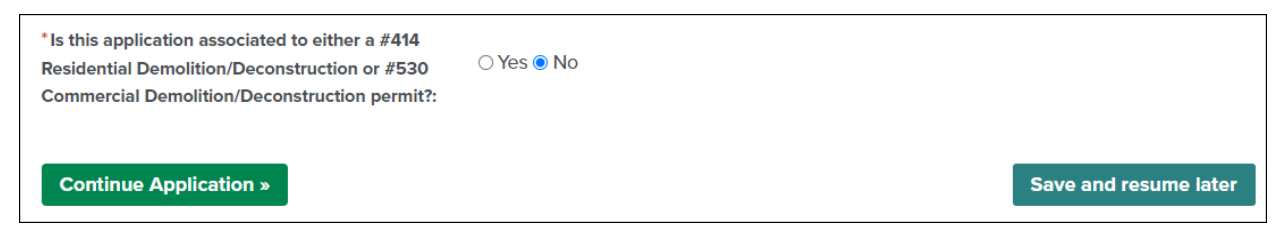

If **YES** populate the **Please enter Demolition permit number:** field with a valid Demolition/Deconstruction permit number, then click on the green **Continue Application** button.

| * Is this application associated to either a #414<br>Residential Demolition/Deconstruction or #530<br>Commercial Demolition/Deconstruction permit?: | ● Yes ⊖ No           |                       |
|----------------------------------------------------------------------------------------------------|----------------------|-----------------------|
| Valid Record<br>Please enter Demolition permit number:                                                                                              | EXAMPLE: BLD24-00000 |                       |
| Continue Application »                                                                                                    |                      | Save and resume later |

NOTE: If at any time during the application process you are not ready to proceed, you can click the **Save and resume later** button.

## Step 1: Requirements>Applicant/Vendor

Under **LICENCESED PROFESSIONAL** you will need to complete the required fields noted by a red asterisk (\*) then click on the green **Continue Application** button.

| Step 1:Requirements>Applicant/Vendo | *      | *indicates a required field. |
|-------------------------------------|--------|------------------------------|
| LICENSED PROFESSIONAL               |        |                              |
| *Applicant/Vendor:                  |        |                              |
| * Applicant/Vendor Phone Number:    |        |                              |
| *License Type:                      | Select | ~                            |
| License Number:                     |        |                              |
|                                     |        |                              |
| Continue Application »              |        | Save and resume later        |

NOTE: For Sewer Plug Permits a State Public Works and/or State Plumbing License is NOT required, however if you select a **License Type** above, please provide a valid **License Number**.

## Step 2: Project Location>Address Information

Enter the project location **Address** information then click on the green **Search** button. The address, parcel, and owner information on record with the City of Boise will populate automatically.

| Step 2:Project I                           | location>Address Informat                                                | tion                              |                        | •indi                     | cates a required field. |
|--------------------------------------------|--------------------------------------------------------------------------|-----------------------------------|------------------------|---------------------------|-------------------------|
| Address                                    |                                                                          |                                   |                        |                           |                         |
| To add your addres:<br>owner information o | s, enter the street number, and the<br>on record with the City of Boise. | first 3 digits of the street name | then click on "Search" | . This will pull up the a | ddress, parcel and      |
| * Street No.:                              | * Street Name:                                                           | Direction:                        | Street Type:           | Unit Type:                | Unit No.:               |
| 150                                        | CAP                                                                      | Select ¥                          | Select v               | Select V                  |                         |
| L                                          |                                                                          |                                   |                        |                           |                         |
| Search Cle                                 | var                                                                      |                                   |                        |                           |                         |

NOTE: If there are multiple addresses returned in a search, select the radio button next to the correct address.

Review and confirm the correct **Address**, **Parcel** and **Owner** information has populated, scroll to the bottom of the page, and click on the green **Continue Application** button.

| Step 2:Project Location>Address Information                                                                                                    |                |            |                                                                                                    |                     |                    |
|----------------------------------------------------------------------------------------------------|----------------|------------|----------------------------------------------------------------------------------------------------|---------------------|--------------------|
| Address                                                                                                    |                |            |                                                                                                    |                     |                    |
| To add your address, enter the street number, and the first 3 letters of the street name then click on "Search". This will pull up the address, parcel and owner information on record with the City of Boise. |                |            |                                                                                                    |                     |                    |
| *Street No.: *Str                                                                                                    | eet Name:      | Direction: | Street Type:                                                                                                    | Unit Type:          | Unit No.:          |
| Parcel                                                                                                    |                |            |                                                                                                    |                     |                    |
| * Parcel Number:                                                                                                    | James James Ja | - march    | and the second second second second second second second second second second second second second second second | and the second      | a second and the   |
| Owner                                                                                                    |                |            |                                                                                                    |                     |                    |
| Owner Name:                                                                                                    | 0              | some of    |                                                                                                    | and a second second |                    |
| Search Clear                                                                                                    |                |            |                                                                                                    |                     |                    |
| Continue Application »                                                                                                    |                |            |                                                                                                    | Sav                 | e and resume later |

## Step 3: Project Details>Contacts

You must enter the required **Applicant** information; the **Onsite Contact** information is optional.

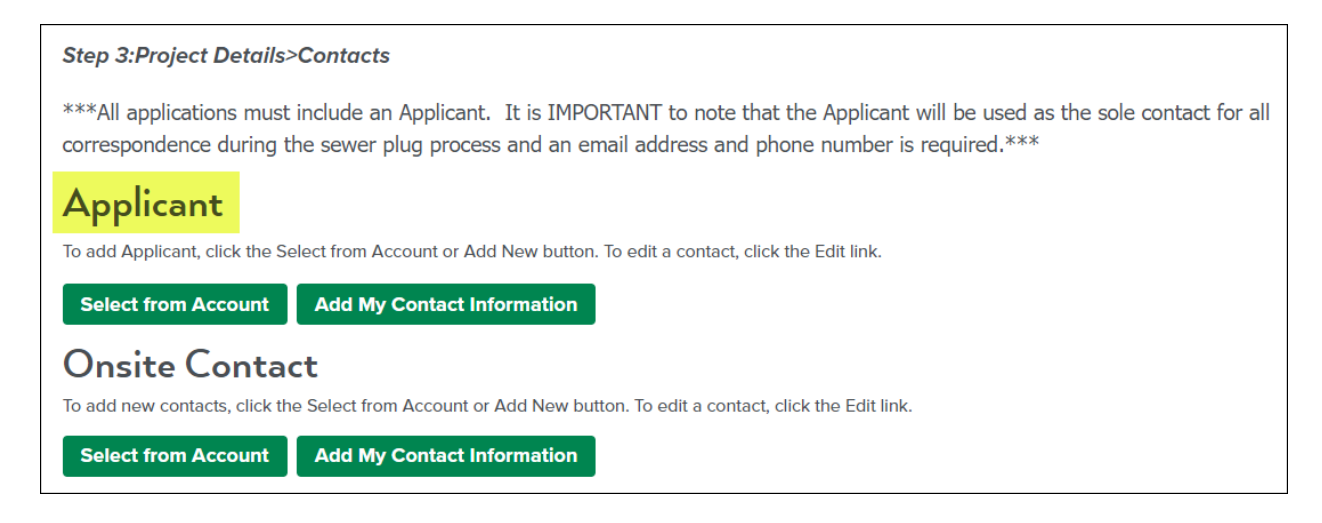

There are two ways to enter contact information, by clicking on **Select from Account** or clicking on **Add My Contact Information**.

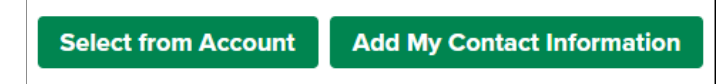

Clicking on the **Select from Account** button will take you to the **Select Contact from Account** screen where you will be able to select the radio button next to the desired contact, then click on the green **Continue** button.

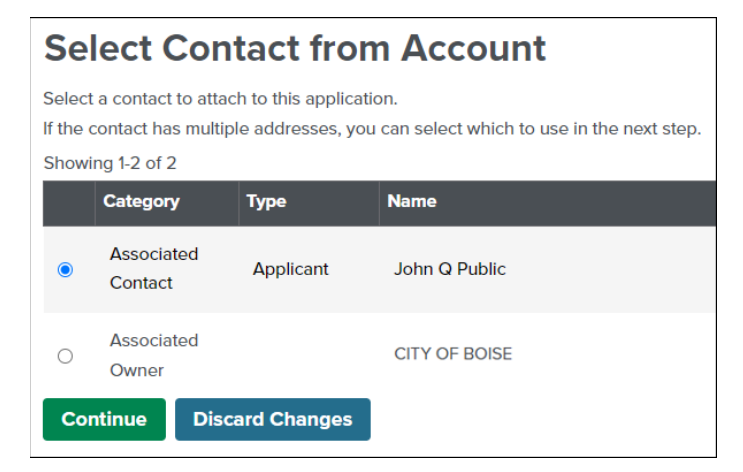

Clicking on the **Add My Contact Information** button will take you to the **Contact Information** screen, you will need to complete the required fields noted by a red asterisk (\*) and any optional fields desired, then click on the green **Continue** button.

| Contact I        | nformation           |                  |       |   |
|------------------|----------------------|------------------|-------|---|
| * First:         | *Last:               | Name of Business |       |   |
| * Primary Phone: |                      | Secondary Phone: |       |   |
| *Address Line 1: |                      |                  |       |   |
| *City:           | *State:              | - *              | *Zip: |   |
| *Email:          |                      |                  |       | _ |
| Continue         | lear Discard Changes |                  |       |   |

Once the contact(s) you created have successfully been added to the account click on the green **Continue Application** button.

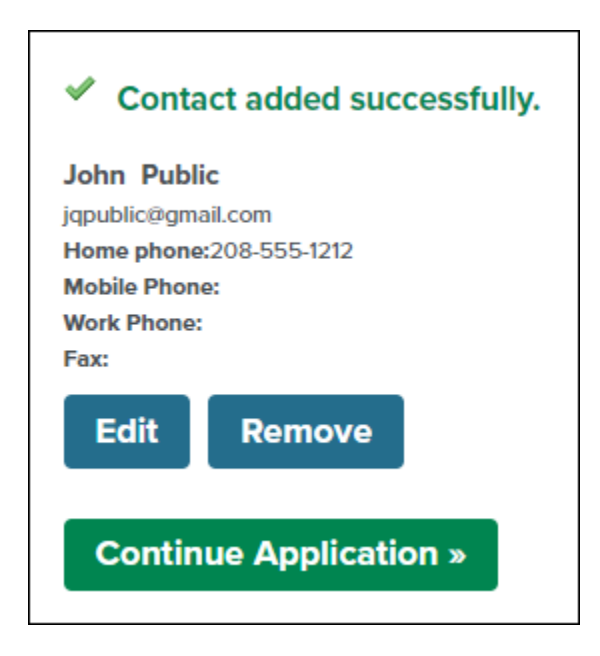

## Step 4: Review

Finally, review all the application data for accuracy, check the digital signature agreement box and click the green **Continue Application** button to submit your Sewer Plug Permit Application.

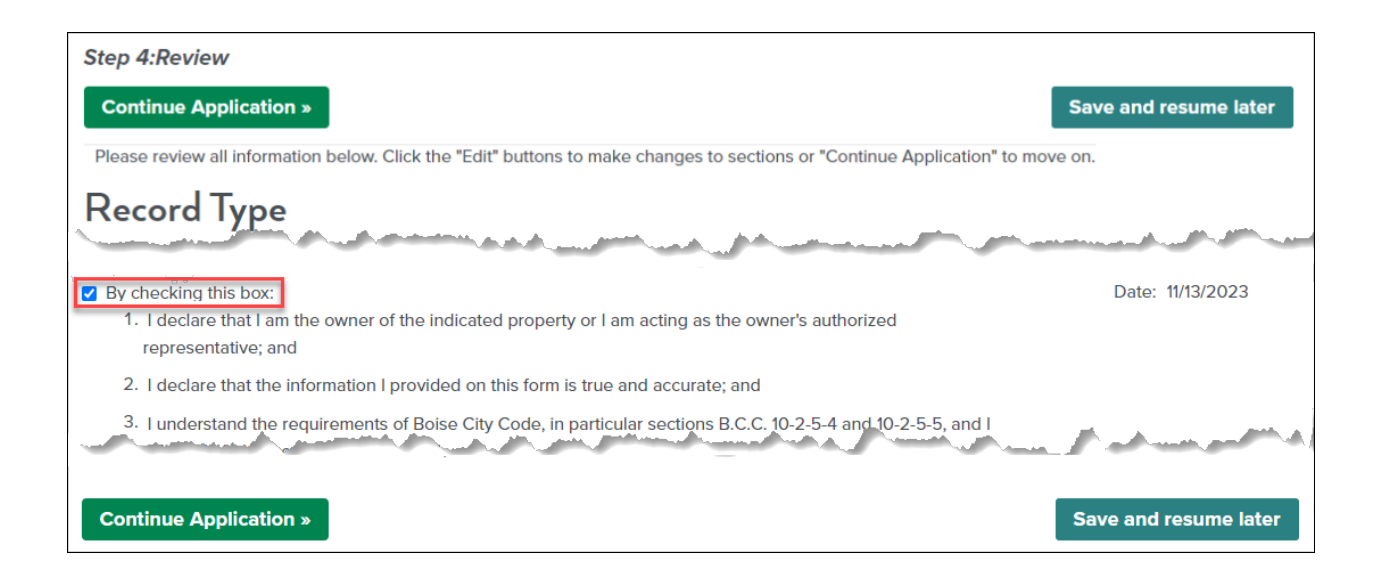

## Step 3: Receipt and Confirmation

Congratulations, your Sewer Plug Application has been successfully submitted!

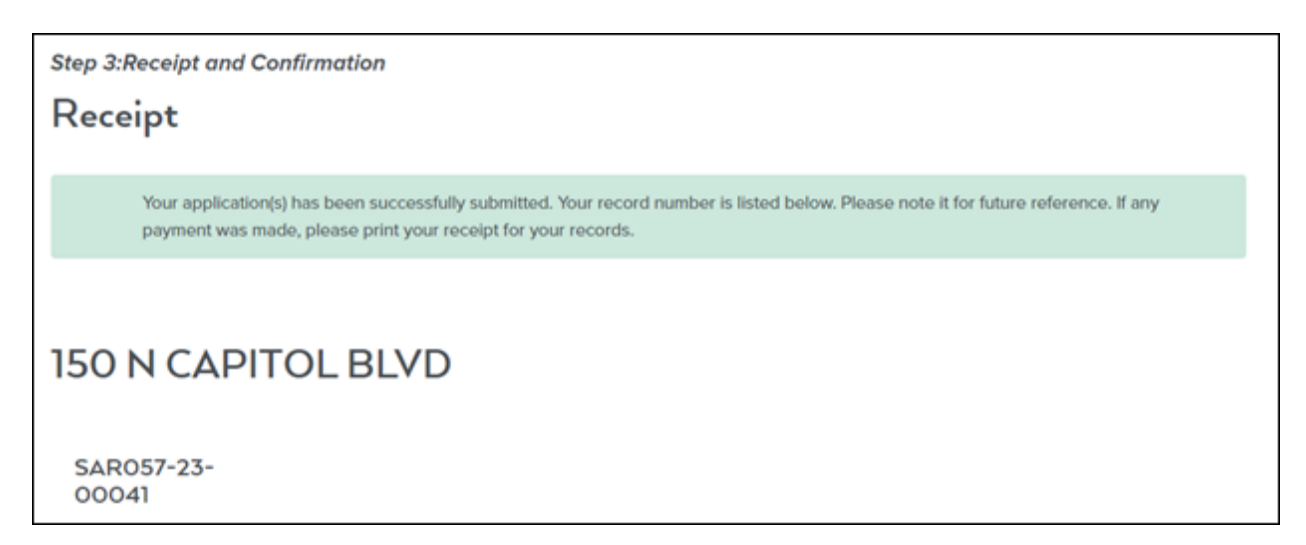

NOTE: Copy this page and print and/or save receipt information for your records.